# Leitfaden: Microsoft Teams

### 1. Google Startseite: microsoft teams app

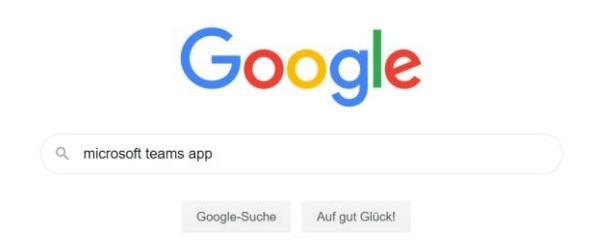

## 2. Microsoft Teams auswählen

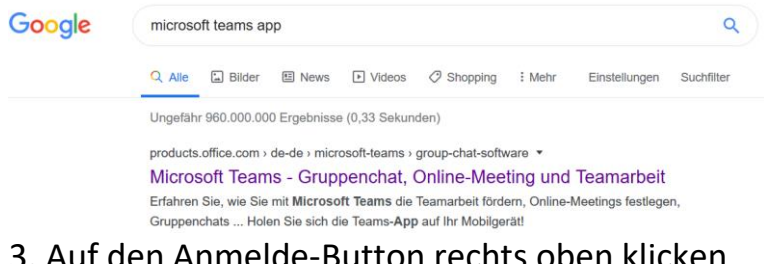

3. Auf den Anmelde-Button rechts oben klicken

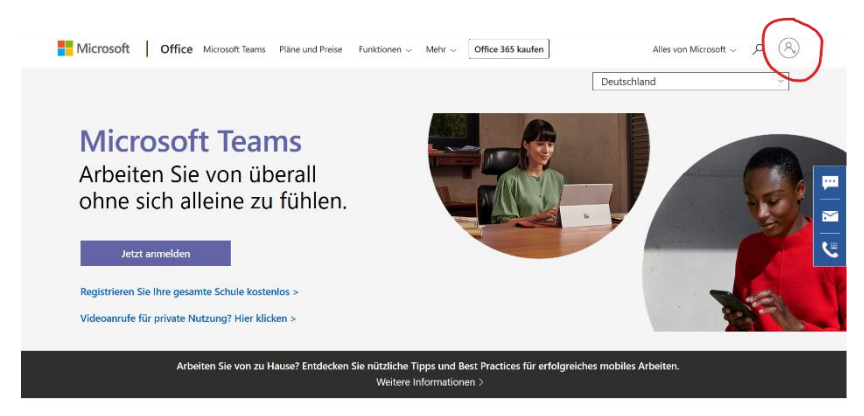

## 4. Anmeldung

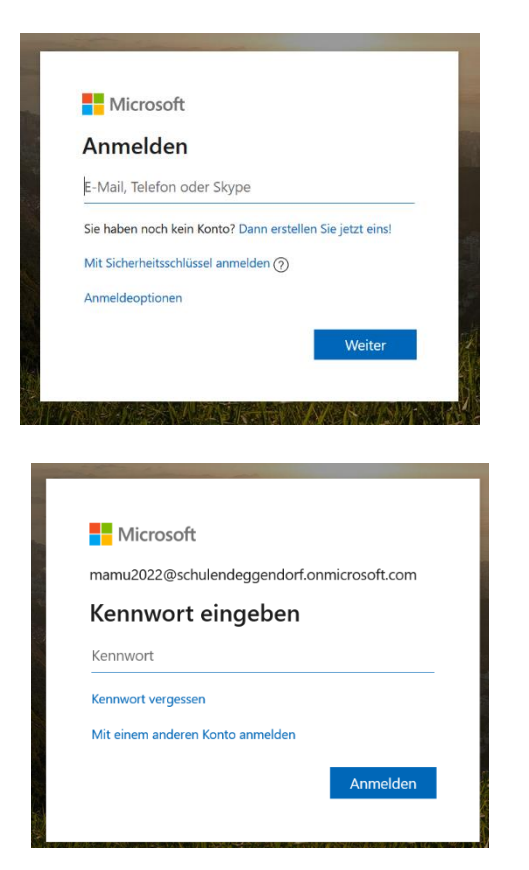

#### Schüleranmeldung:

1. und 2. Buchstabe Vorname + 1. und 2. Buchstabe Nachname(1. Buchstabe jeweils großgeschrieben) +Jahreszahl @SchulenDeggendorf.onmicrosoft.com

#### Jahreszahlen für die Klassen:

- 1. Klassen:2023
- 2. Klassen: 2022
- 3. Klassen:2021
- 4. Klassen:2020

Bsp: Max Mustermann (2. Klasse) MaMu2022@SchulenDeggendorf.onmicrosoft.com

<u>Bsop Sonderfall: ä, ö, ü  $\rightarrow$  Johannes Müller (3. Klasse)</u> JoMue2021@SchulenDeggendorf.onmicrosoft.com

Kennwort: **Grundschule!** 

| Ändern Sie Ihr Kennwort                                                                                           | 5. Kennwort ändern: nun können Sie ihr<br>persönliches Kennwort wählen |
|----------------------------------------------------------------------------------------------------|------------------------------------------------------------------------|
| Sie müssen Ihr Kennwort ändern, weil Sie sich<br>entweder erstmalig anmelden oder Ihr Kennwort<br>abgelaufen ist. | aktuelles Kennwort: Grundschule!                                       |
| Aktuelles Kennwort                                                                                                |                                                                        |
| Neues Kennwort                                                                                                    |                                                                        |
| Kennwort bestätigen                                                                                               |                                                                        |
| Anmelden                                                                                                    |                                                                        |

6. Anmelden, Klassenteam auswählen und los geht's! :)

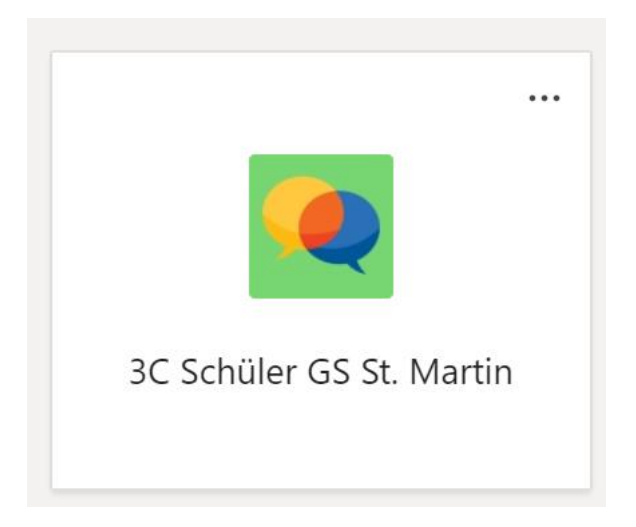